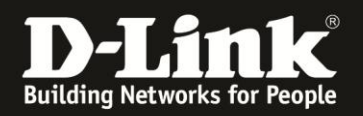

## Anleitung zur Einrichtung eines Freenet Zugangs

Für DIR-506L (Stand April 2013)

Verbinden Sie den Rechner per WLAN auf den DIR-506L. Beachten Sie bitte die Anleitung zur Schnellkonfiguration, die dem DIR-506L beiliegt. Im Router Modus (Voreinstellung) ist der DIR-506L nicht per LAN ansprechbar, da sein Netzwerk-Anschluss in diesem Modus der WAN-Port (Internet-Port) ist.

1. Greifen Sie per Webbrowser auf die Konfiguration des DIR-506L zu. Die Standard Adresse ist <u>http://192.168.0.1</u> .

2. Im Auslieferungszustand ist auf die Konfiguration kein Passwort gesetzt. Als **Benutzername** Wählen Sie **admin** aus, lassen das **Kennwort** Feld leer und klicken auf **Anmelden**.

| ROUTER - Mozilla | la Firefox                                                                                                    | _ & ×      |
|------------------|----------------------------------------------------------------------------------------------------|------------|
| Datei Bearbeiten | Ansicht Ghronik Lesezeichen Extras Hilfe                                                                                                    |            |
| ◆ ⇒ 俞            | - 😵 🗐 192.168.0.1 💂 🎓 🛡 🛃 🗸 Google                                                                                                    | ٩          |
| D 192.168.0.1    | 192.168.0.50 👷 192.168.1.1 🗍 192.168.15.1 🗍 DFL D DFL-160 🗍 DSL-321 🗍 DSL-380T 🔿 DynDNS 🔩 ShieldsUPI 🕲 Speedtest.net 🎱 UM Speedtest 🐻 DNS Resolver Check D version.txt D | info.txt » |
| CUNCONER         | Prinkitsaite - DIR-Süfi Errmvare-Varian - V2.13(E1)                                                                                                    |            |
|                  |                                                                                                    |            |
|                  | DJink                                                                                                    |            |
|                  | D-Link                                                                                                    |            |
|                  |                                                                                                    |            |
|                  |                                                                                                    |            |
|                  | ANMELDEN                                                                                                    |            |
|                  | Am Router anmelden :                                                                                                    |            |
|                  | Benutzername : admin 💌                                                                                                    |            |
|                  | Kennwort Anneden                                                                                                    |            |
|                  |                                                                                                    |            |
|                  |                                                                                                    |            |
|                  | WIRELESS                                                                                                    |            |
|                  | Copyright © 2004-2012 D-Link Systems,Inc.                                                                                                    |            |
|                  |                                                                                                    |            |
|                  |                                                                                                    |            |
|                  |                                                                                                    |            |
|                  |                                                                                                    |            |
|                  |                                                                                                    |            |
|                  |                                                                                                    |            |
|                  |                                                                                                    |            |
|                  |                                                                                                    |            |
|                  |                                                                                                    |            |
|                  |                                                                                                    |            |
|                  |                                                                                                    |            |
|                  |                                                                                                    |            |
|                  |                                                                                                    |            |
|                  |                                                                                                    |            |
|                  |                                                                                                    |            |
|                  |                                                                                                    |            |
|                  |                                                                                                    |            |
| -                |                                                                                                    |            |

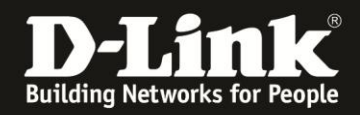

3. Wählen Sie wenn möglich oben rechts die Sprache der Konfigurationsoberfläche des DIR-506L aus.

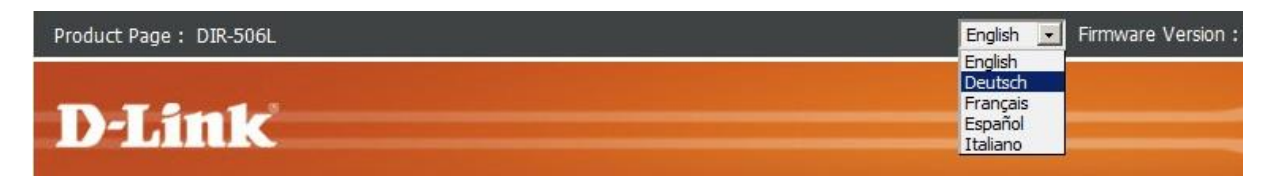

4. Klicken Sie auf Abbrechen.

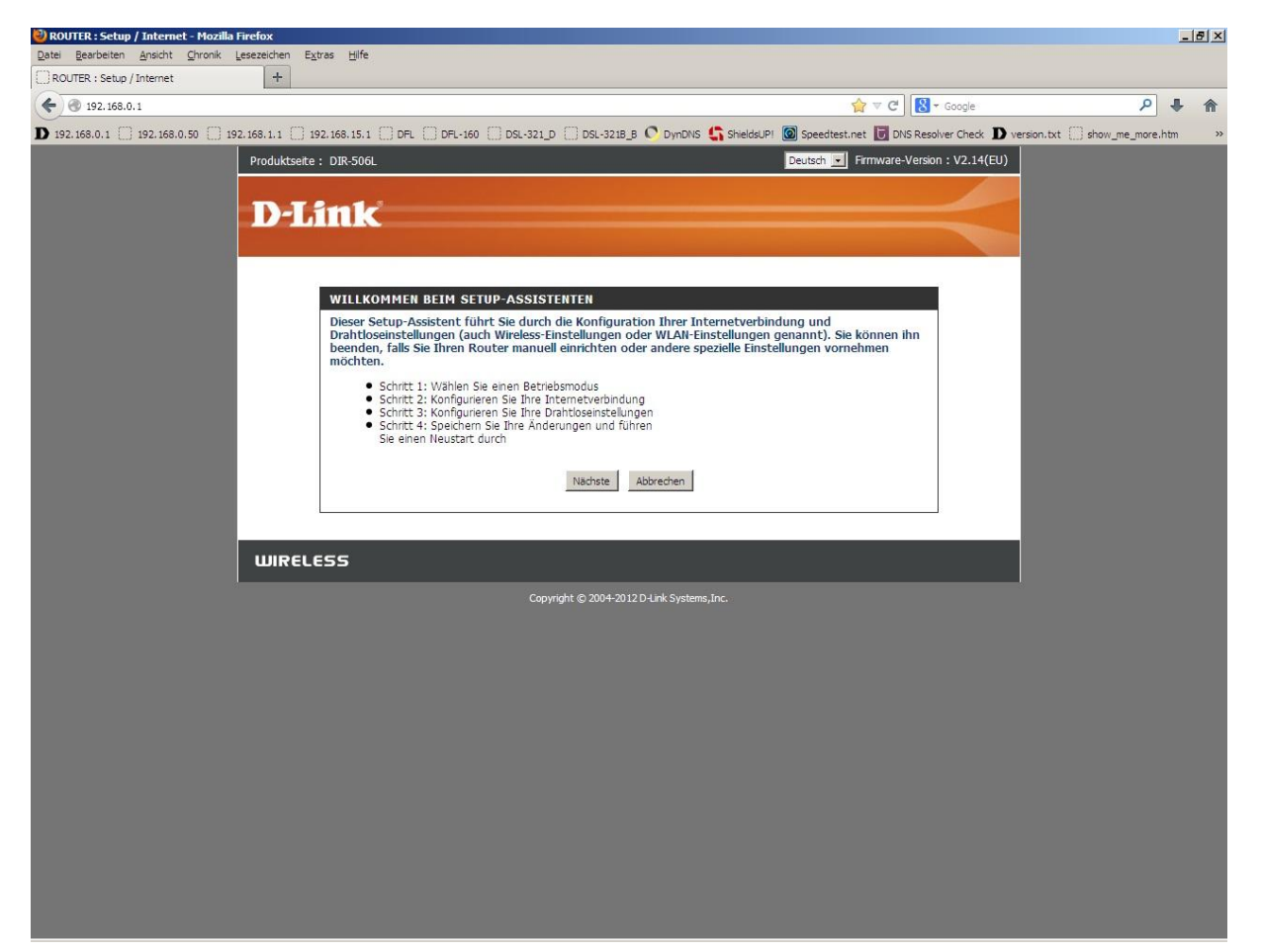

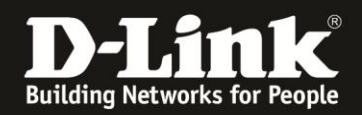

5. Wählen Sie oben **Setup**, links **Internet** und unten **Manuelle Einrichtung der Internetverbindung** aus.

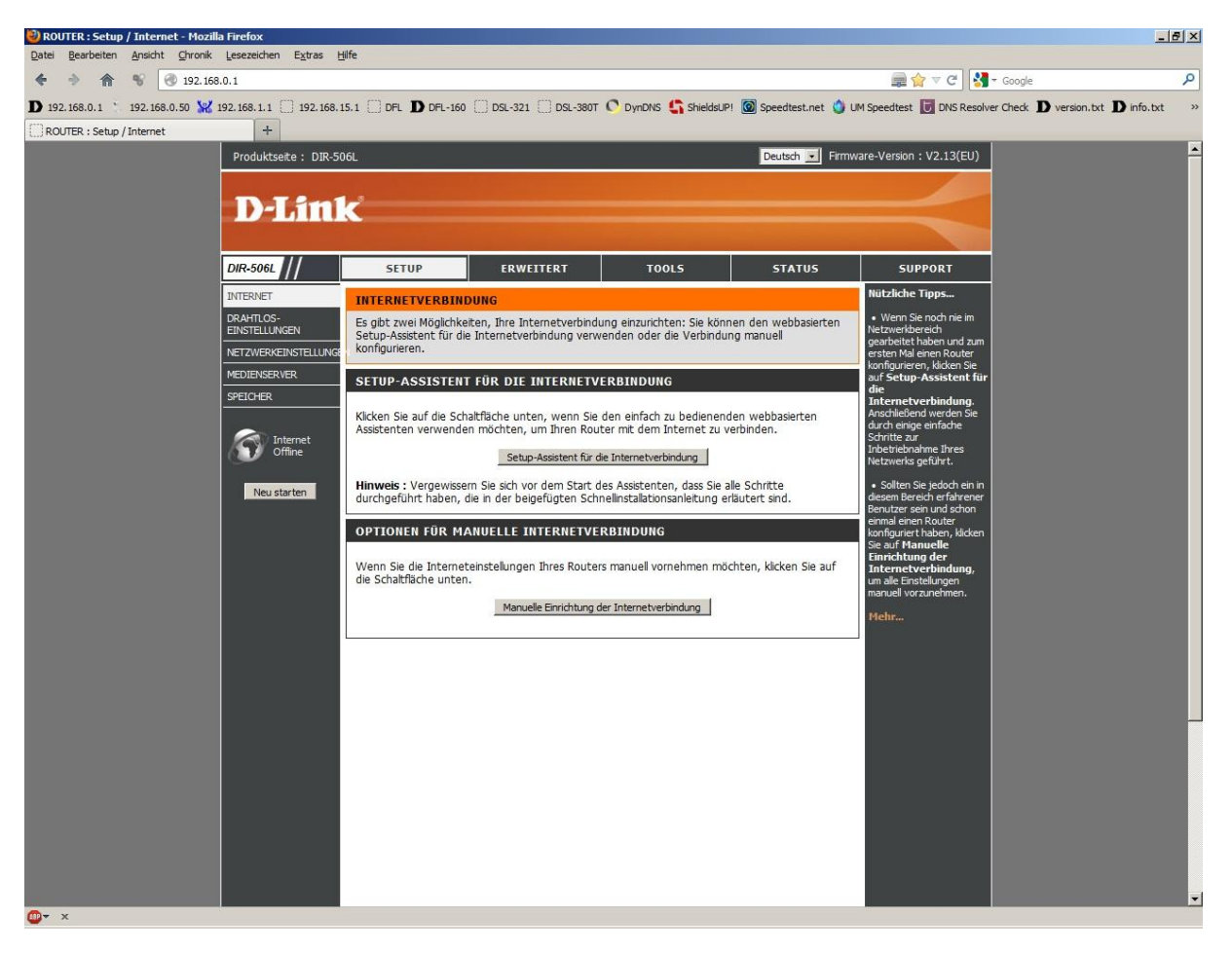

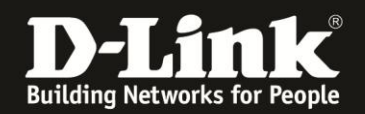

6. Bei Meine Internetverbindung ist wählen Sie PPPoE (Benutzername/Kennwort) aus.

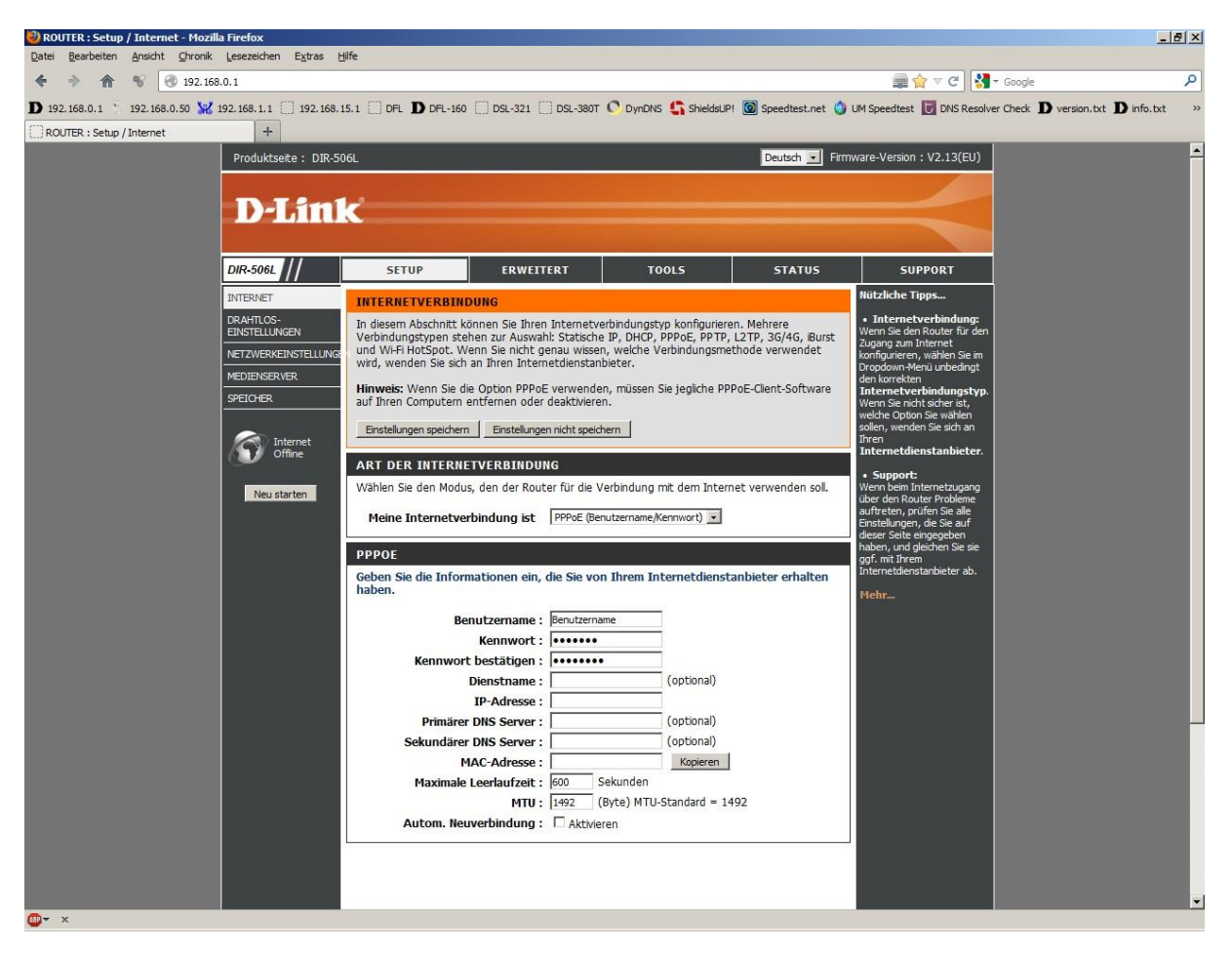

7. Tragen Sie bei **Benutzername** und **Kennwort** Ihre vom Provider zugewiesen Zugangsdaten ein.

Benutzername:Realm/BenutzernameKennwort:PIN+Persönliches KennwortKennwort bestätigen:Wiederholen Sie die Password-Eingabe

8. Das Feld **Dienstname** lassen Sie leer.

9. Lassen Sie die Felder **IP-Adresse**, **Primärer DNS Server**, **Sekundärer DNS Server** und **MAC-Adresse** leer.

10. Tragen Sie bei MTU den Wert 1454 ein.

11. Soll die Internetverbindung immer bestehen, der DIR-506L also immer online sein, setzen Sie bei **Autom. Neuverbindung** einen Haken.

12. Klicken Sie oben auf Einstellungen speichern.

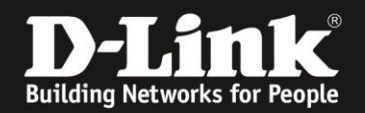

## Sollten Sie keine Flatrate haben und möchten, dass der Router die Internetverbindung trennt, wenn keine Daten mehr zwischen Rechnern und Internet ausgetauscht werden, darf der Automatische Neuverbindung nicht eingeschaltet werden, da sonst der Router immer online bleibt !

Lassen Sie Automatische Neuverbindung ausgeschaltet, verbindet sich der Router nur dann ins Internet, wenn von dem oder den Rechnern entsprechende Anforderungen kommen, z.B. durch Aufrufen einer Webseite oder die Verbindung eines Messenger / ICQ Clients.

Geben Sie die **Maximale Leerlaufzeit** an damit der Router nach dieser Dauer der Inaktivität die Internetverbindung trennt.